## 贵州食品工程职业学院学费、住宿费缴费流程

缴费方式:微信缴费(操作流程如下)

①打开"微信"---->搜索"贵州食品工程职业学院"微信公众号,进入公众号并点击"关注公众号"。

②进入公众号点击公众号下方"招生就业"---->"智慧缴费",进入智慧缴费平台登录页面。

③输入登录账号(登录账号为:身份证号码)(初始密码 Aa123456),初次登录需修改密码,输入 手机号,获取短信验证码,设置新密码(修改后的密码请牢记)。已登录过的用户输入自己设置的密 码登录。

④进入缴费主界面确定个人是精准扶贫的同学,或者是已经在国开行申请了助学贷款的同学,请点击"绿色通道"根据申报类型申报账单缓缴,不符合以下条件的同学直接点击账单缴费-->完成缴费即可,(注意:不是精准扶贫和贷款的同学跳过此步骤)。

精准扶贫生:确定自己是精准扶贫生,点击申报-精准扶贫

助学贷款生:根据自己向银行申请的额度,输入"申报金额"点击"下一步"点击"提交审核" 申报提交成功后账单自动缓缴,点击"返回"即可显示申报明细。

⑤进入主页点击"账单缴费"查看缴费信息。仔细核对姓名和身份证号码是否正确,核对无误后点击"立即支付",若身份证号码、姓名或缴费金额不正确,请暂停缴费,到校报到时到财务室进行现场缴费。

⑥再次核对缴费金额及姓名,确认无误后,点击"提交"并完成支付。

⑦点击"我的"--->"已完成"查看缴费记录。

注意事项:学院所有学生都必须通过"贵州食品工程职业学院"微信公众号平台缴纳学费、住宿费。

## 图片版详细指南

一、缴费方式

微信缴费(操作流程如下)

第一步:

打开"微信"---->搜索"贵州食品工程职业学院"微信公众号,进入公众号并 点击"关注公众号"。

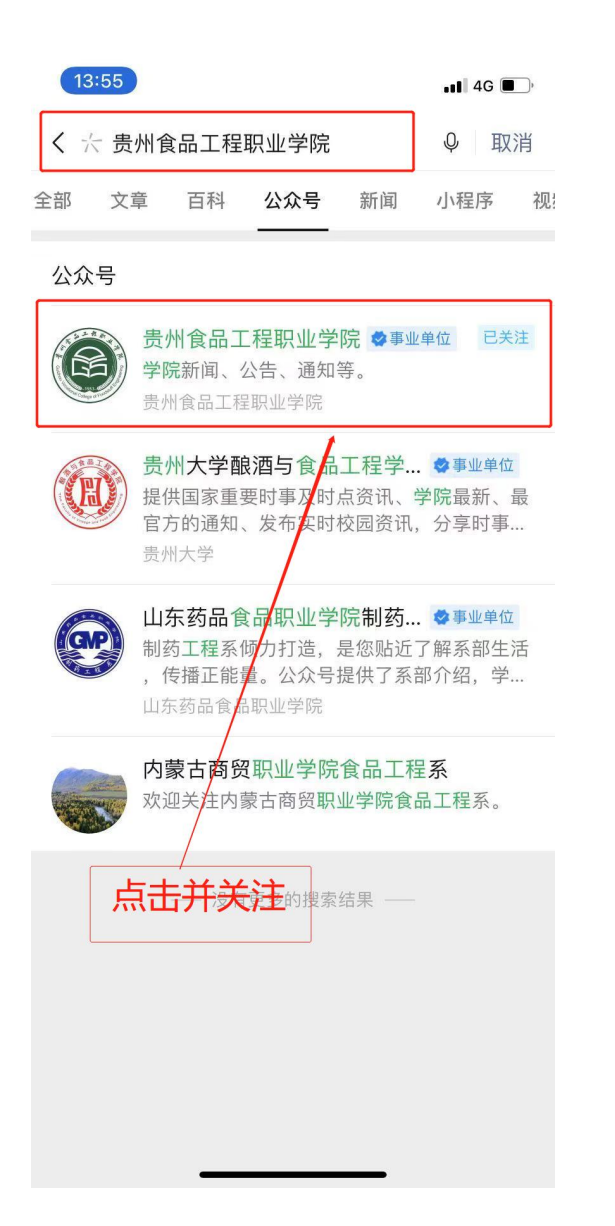

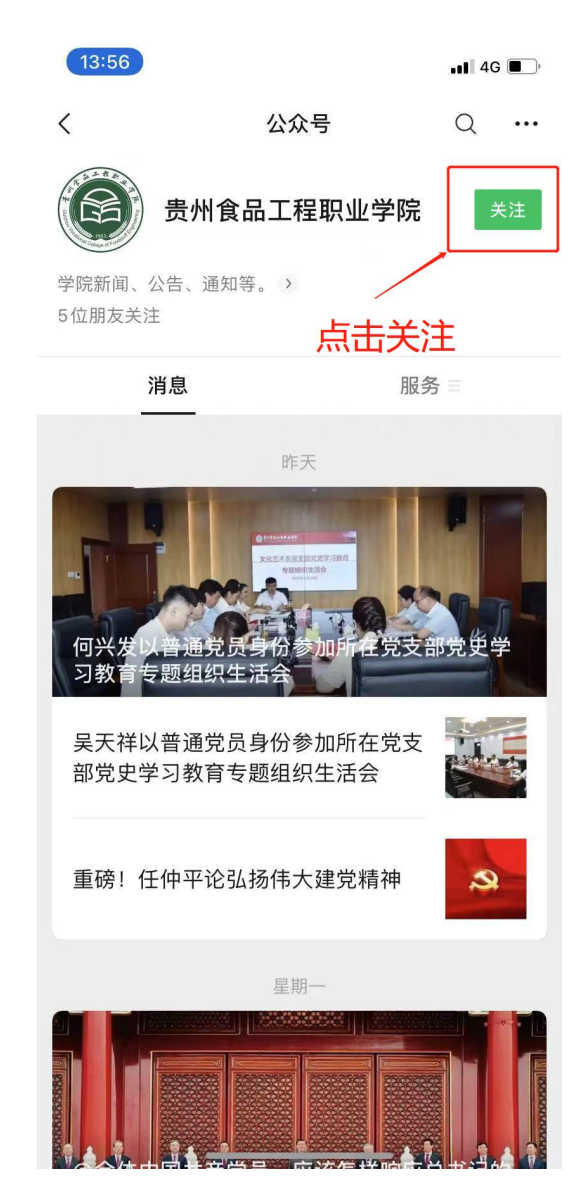

第二步:进入公众号点击"招生就业"点击"智慧缴费",进入缴费平台登录页面。

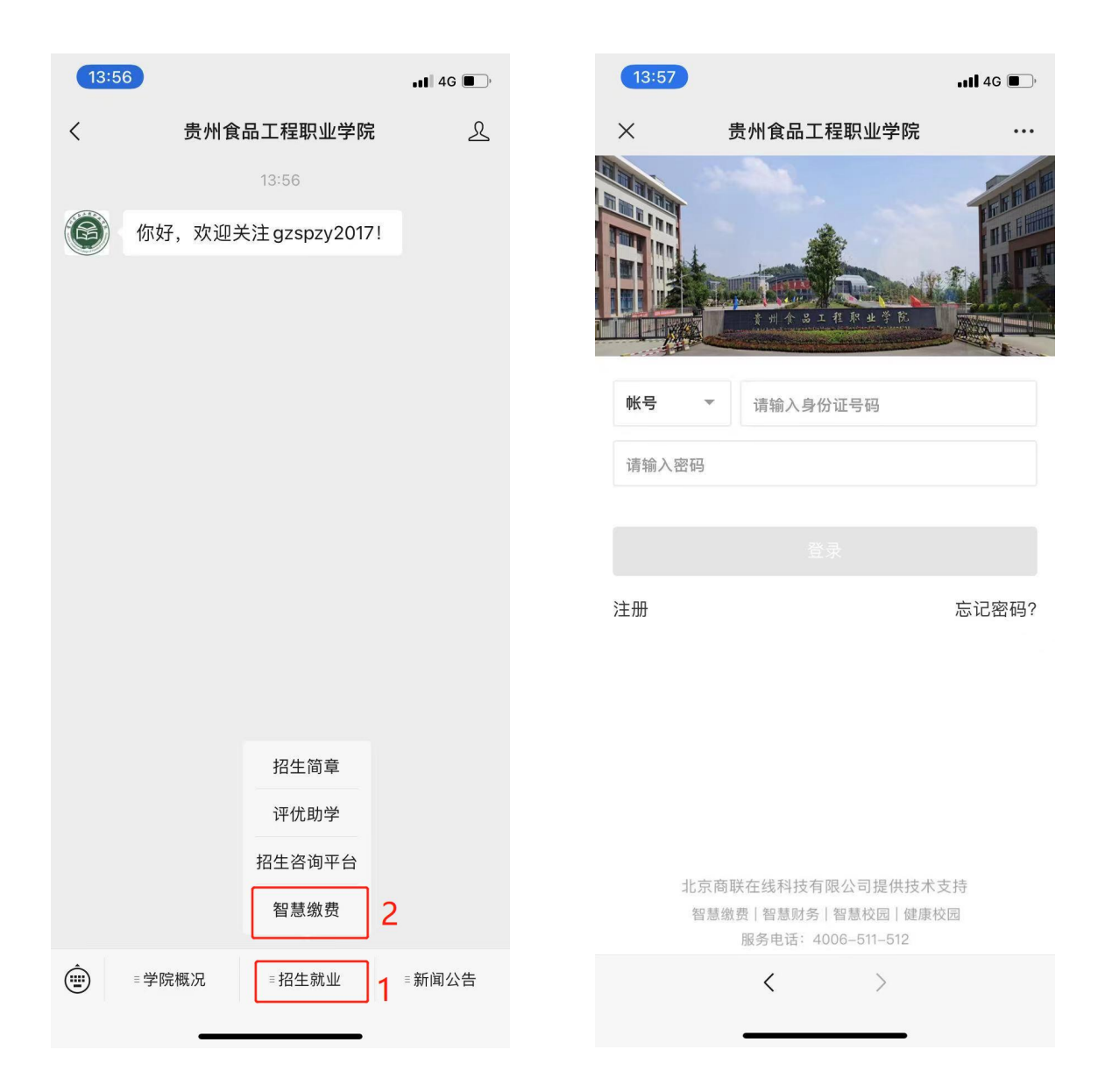

第三步:输入账号(账号为:身份证号码)(初始密码 Aa123456),初次登录需修改密码,输入手机号,获取短信验证码,设置新密码(修改后的密码请牢记)。

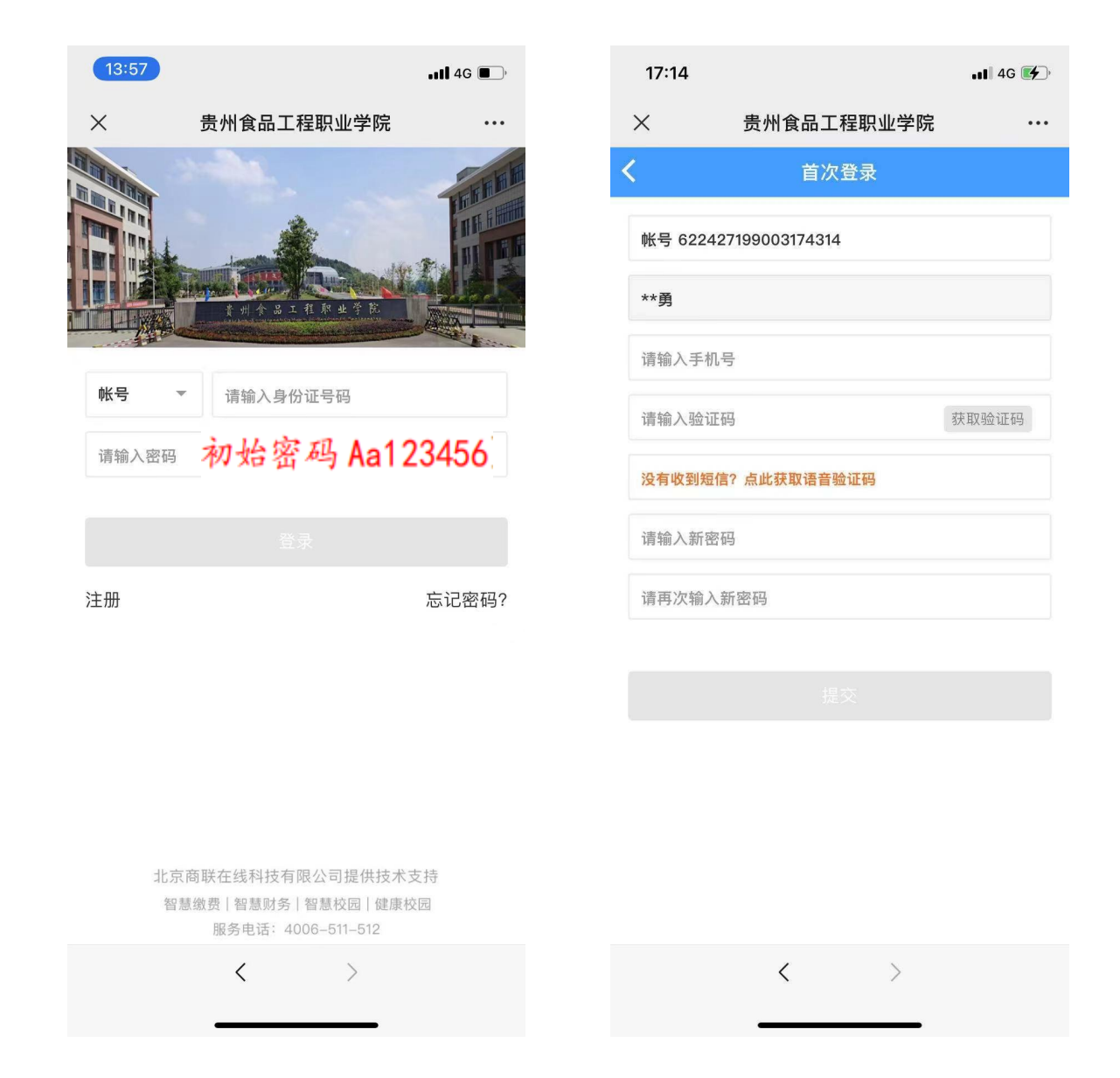

第四步:进入学院缴费界面(重要提示)!!!

确定个人是精准扶贫学生/有申请助学贷款,点击"绿色通道"根据申报类型申报账单缓缴,不符合以下条件的同学跳过此步骤进入第五步缴费。

1、精准扶贫生:确定自己是精准扶贫生,点击申报-精准扶贫

2、助学贷款生:根据自己向银行申请的额度,输入"申报金额"点击"下一步" 点击"提交审核"

3、申报提交成功点击"返回"即可显示申报明细。

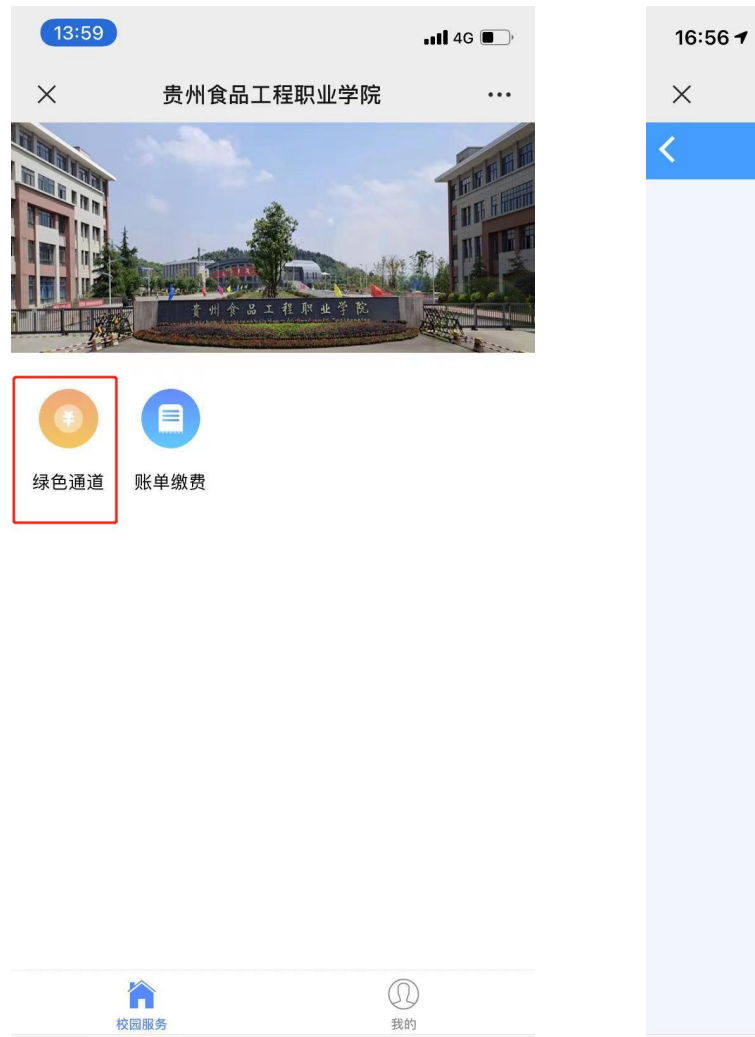

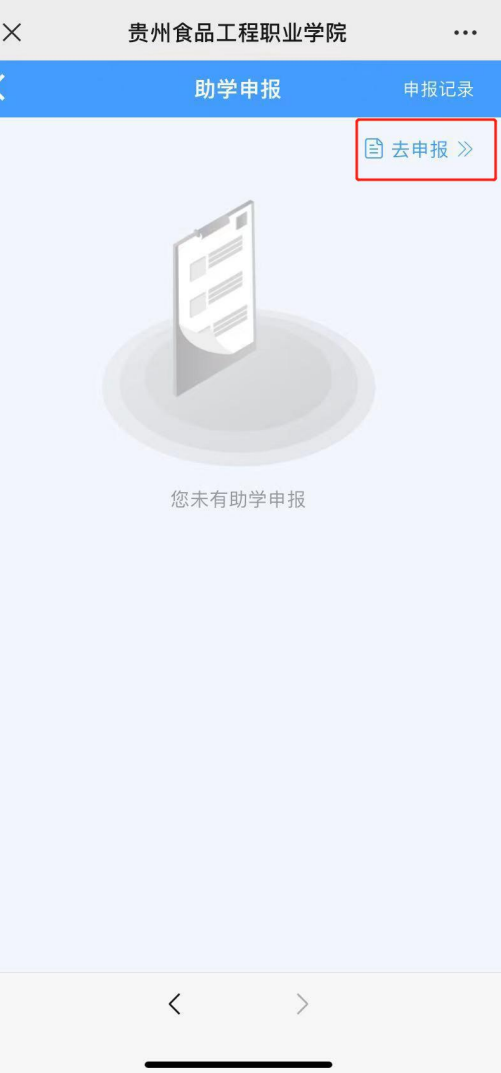

ul 🕆 🚺

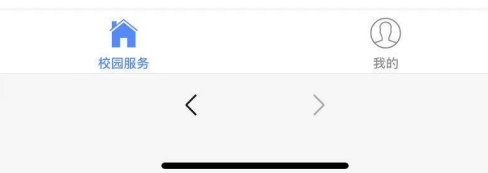

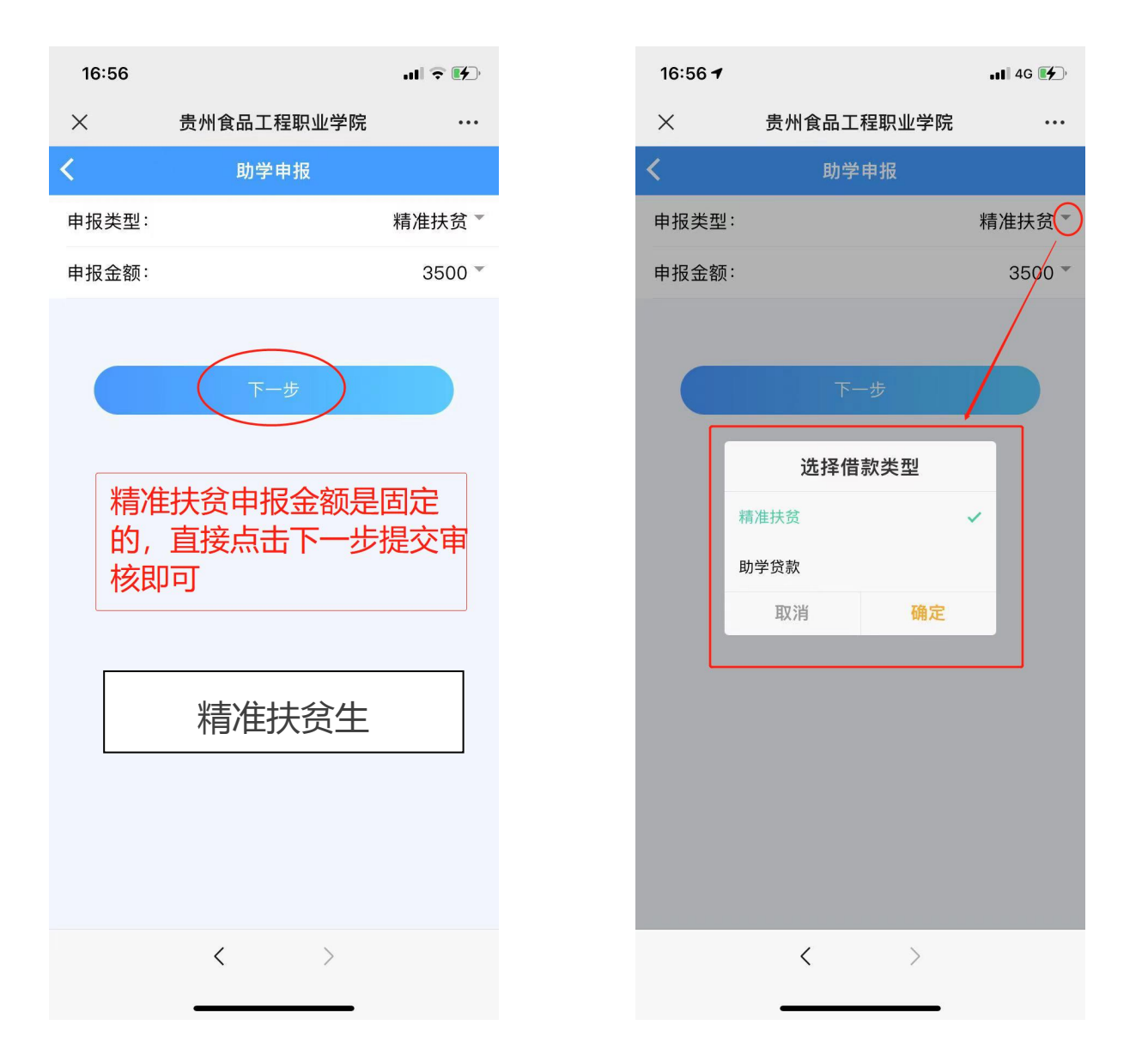

(注:学费共3850元,精准扶贫申报金额3500元,学生需自己缴纳350元。)

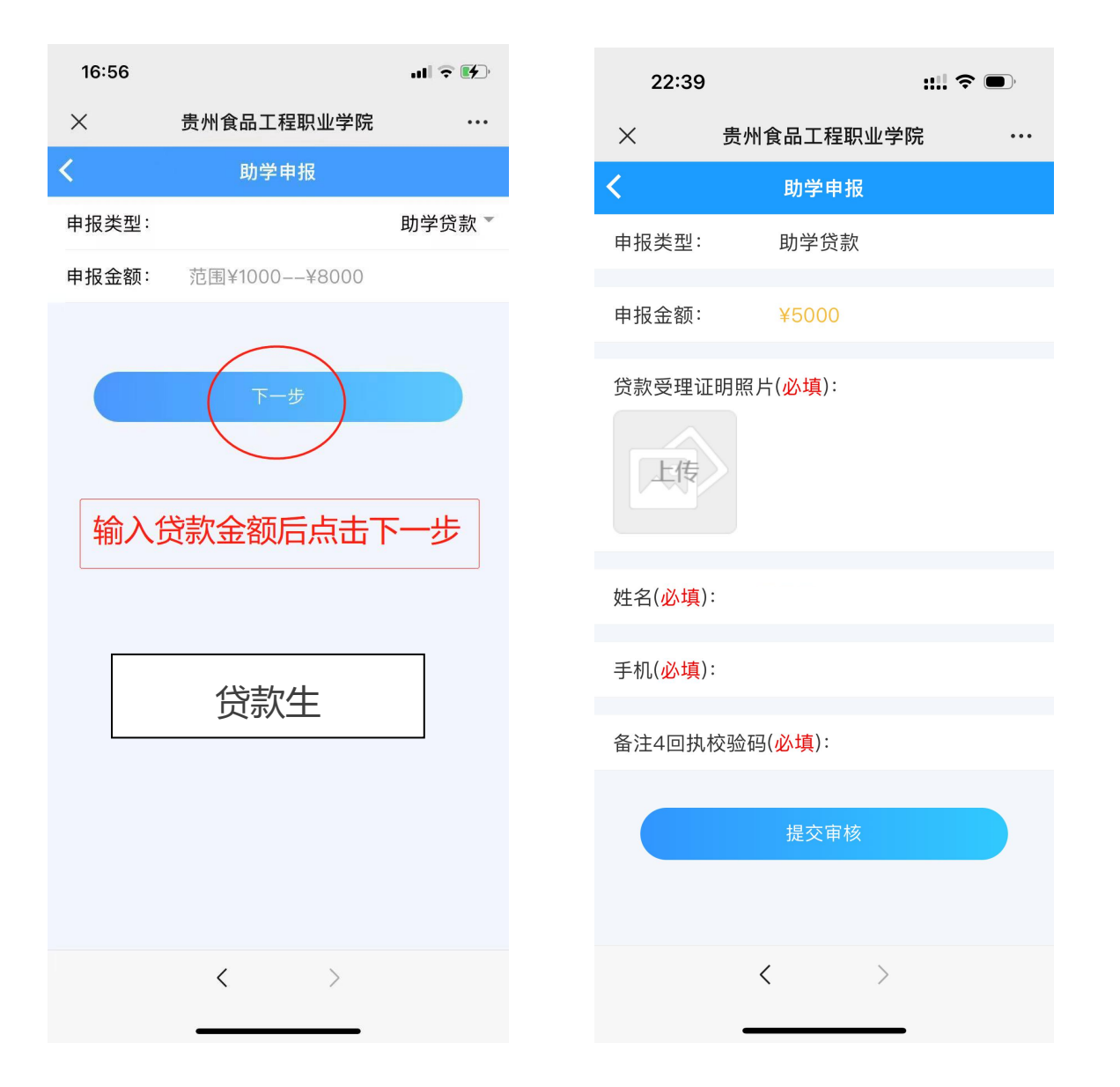

注意: 若为精准扶贫和贷款双重身份的学生, 先申报精准扶贫, 再申报贷款。

第五步:点击"账单缴费"查看缴费信息。仔细核对姓名和学号是否正确,核对 无误后选中账单点击"立即支付",若学号或姓名不正确,请暂停缴费,联系班 主任/辅导员。

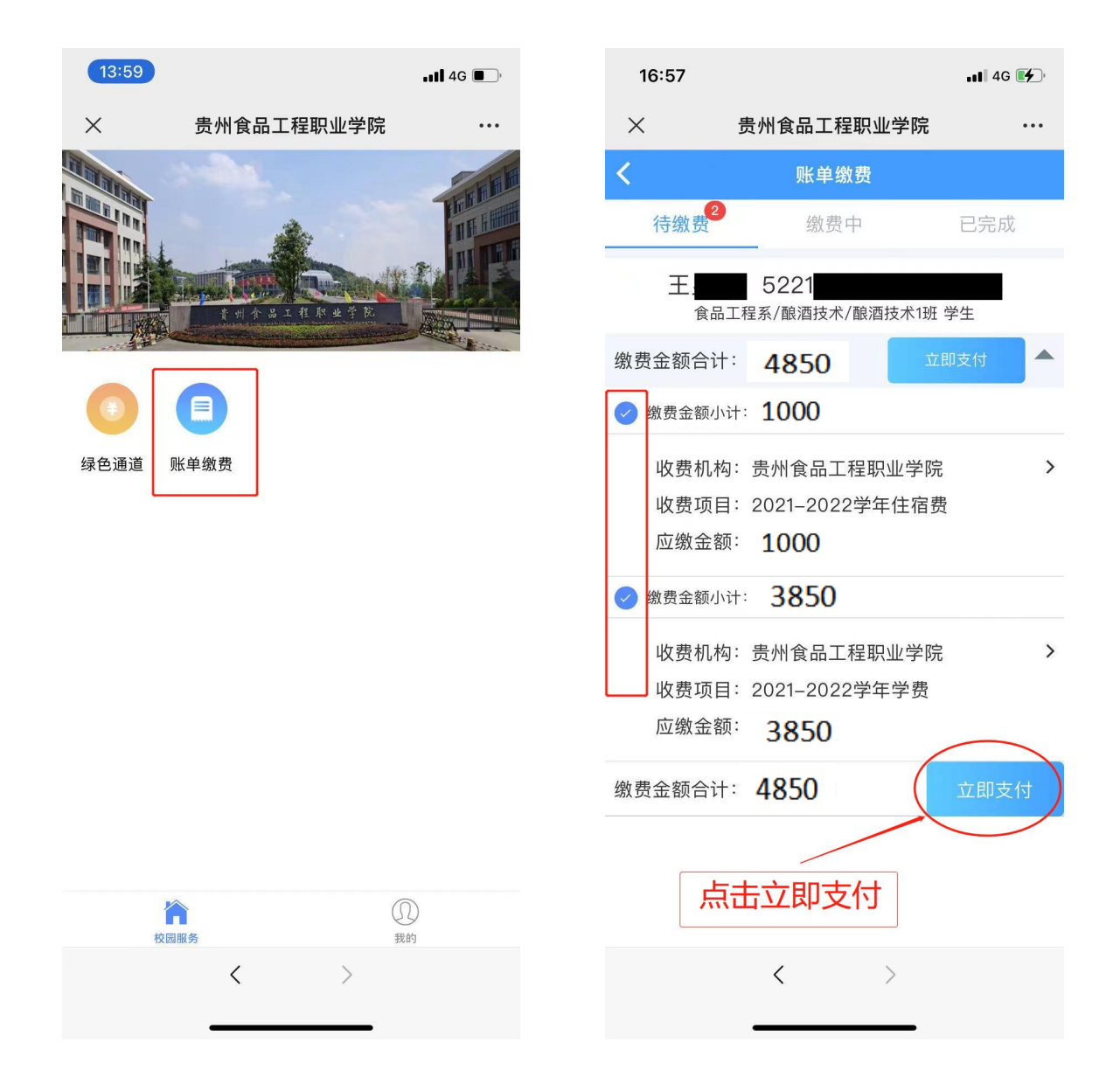

第六步:再次核对缴费金额及姓名,确认无误后,点击"提交"并完成支付。

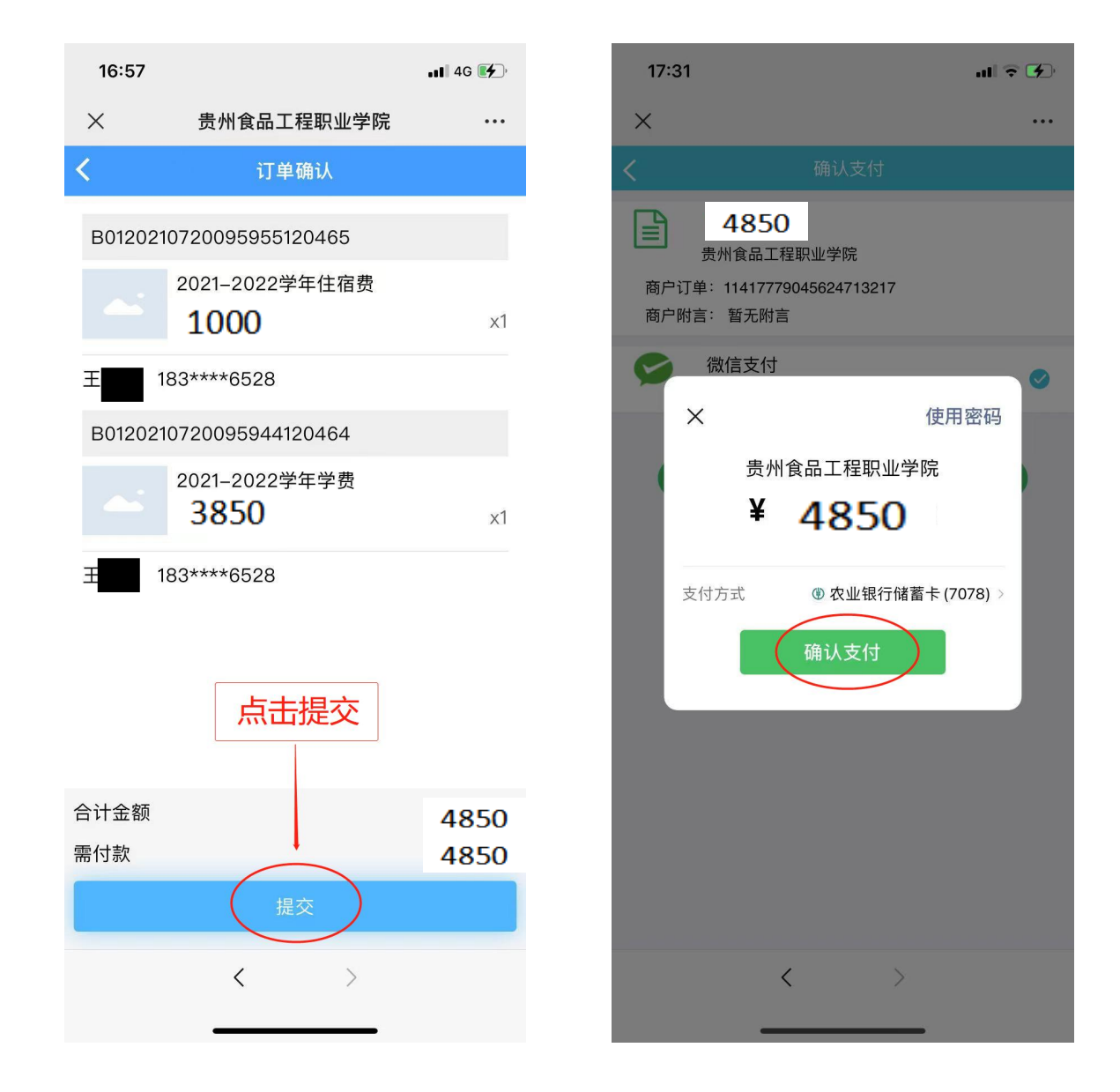

第七步:点击"我的"--->"已完成"查看缴费记录。

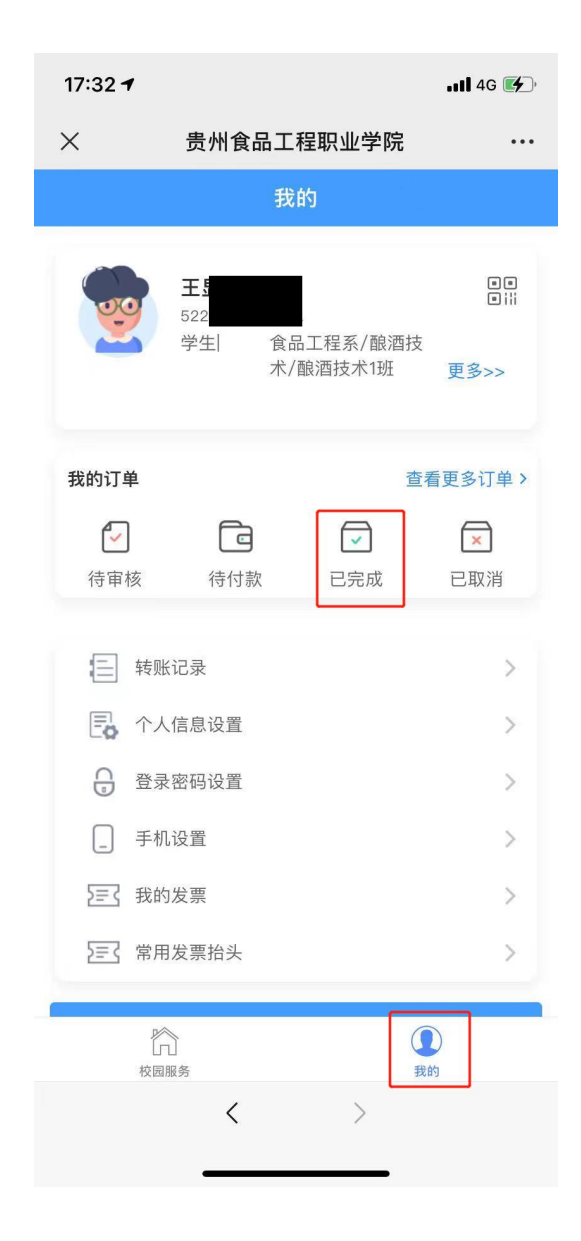